### Проверка информации сотрудников заведующим кафедрой (руководителем подразделения) осуществляется следующим образом:

1. Запускаем программу uchetclient.exe

| Не уда<br>запуст | ется прове<br>ить эту про       | рить издателя.<br>ограмму?                                     | . Вы действите        | льно хотите |
|------------------|---------------------------------|----------------------------------------------------------------|-----------------------|-------------|
|                  | Имя:<br>Издатель:<br>Тип:<br>С: | uchetclient.exe<br>Неизвестный и<br>Приложение<br>Newjob.omgtu | издатель<br>Выполнить | Отмена      |
|                  |                                 |                                                                |                       |             |

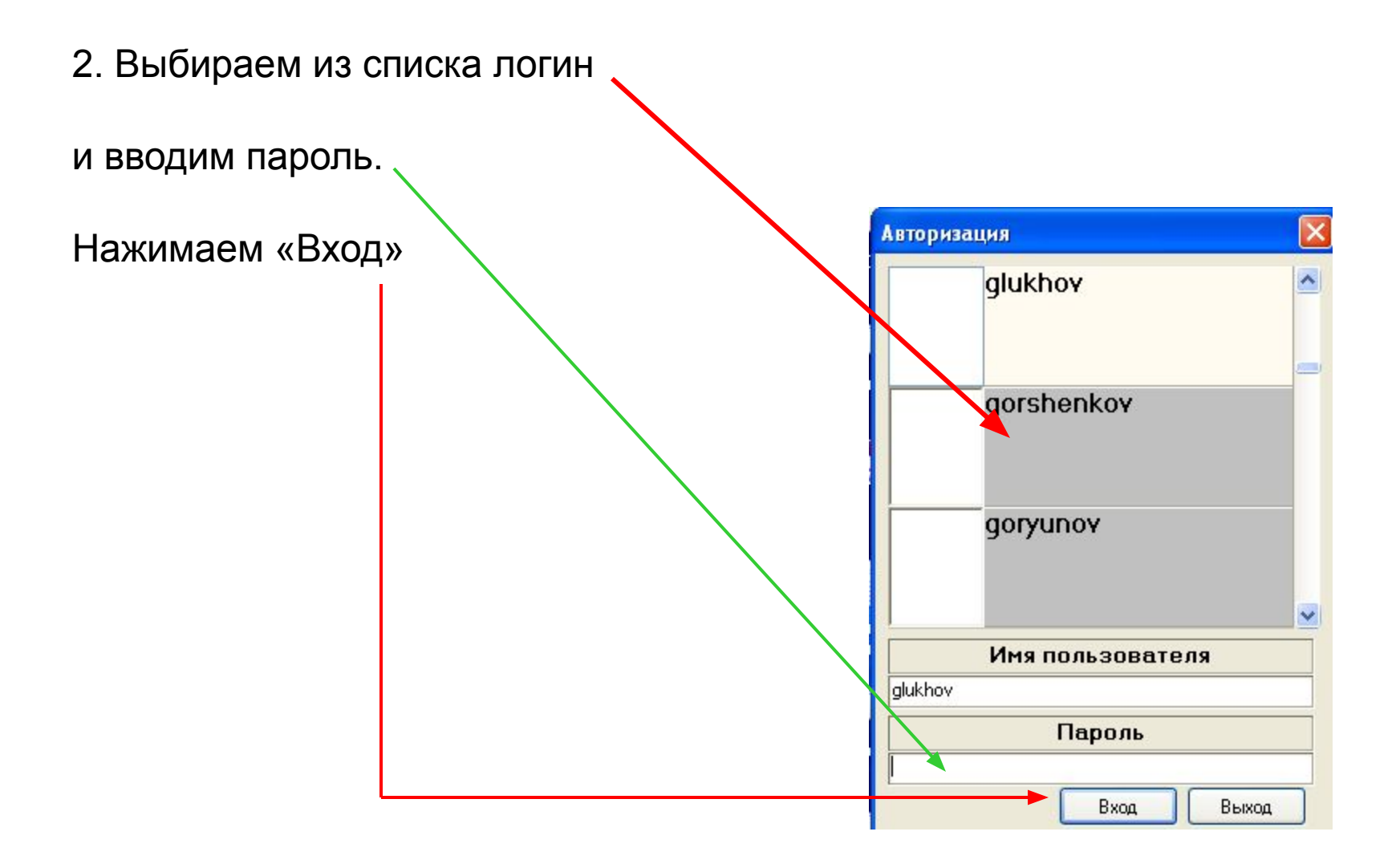

3. Вы переходите на страницу Модуля управления.

Выбираем «Просмотр показателей по сотрудникам»

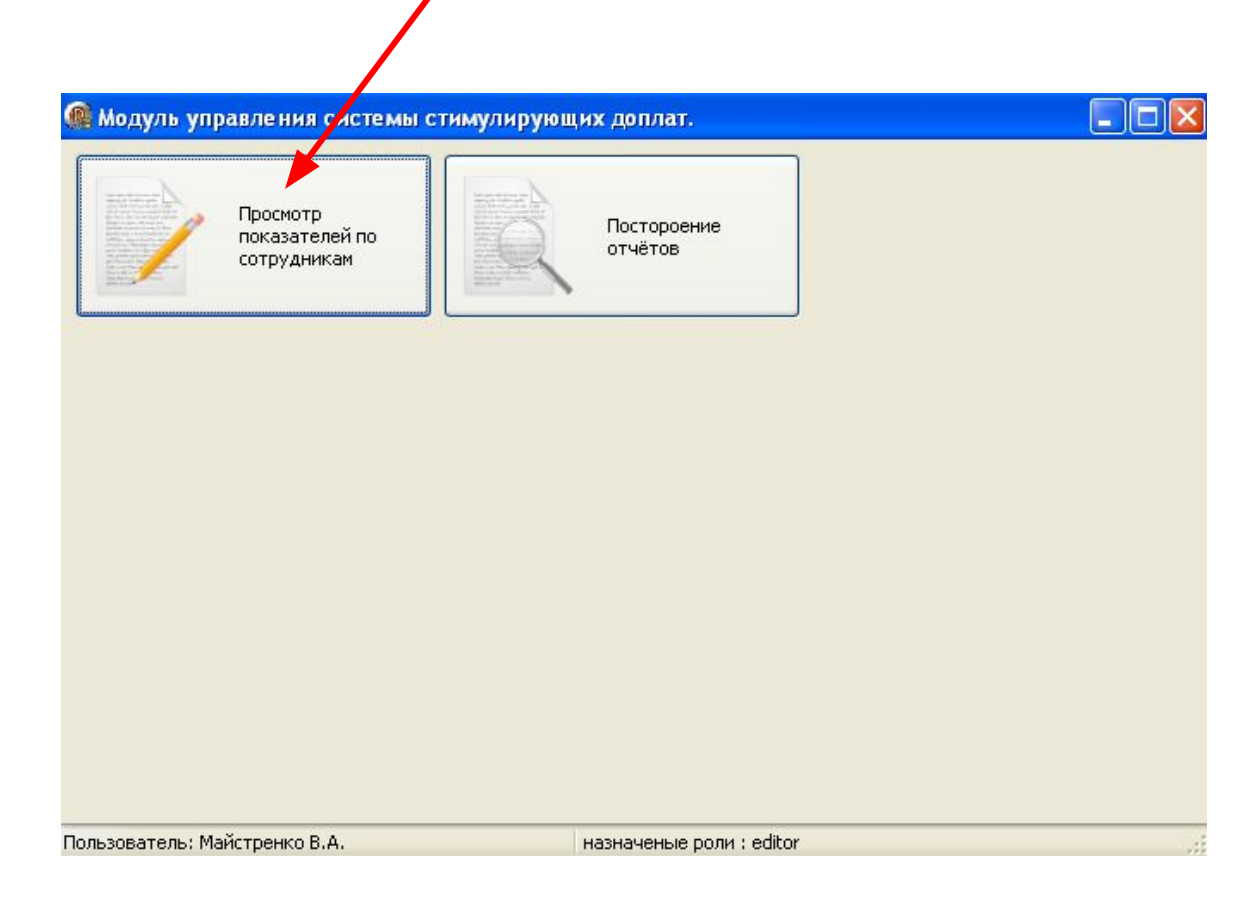

## После внесения данных сотрудниками, информация появляется на данной странице (руководитель «видит» только своих сотрудников):

|                                                                                    |                                                                                                    | _   | _       |              |                  | R                          |                              |            |          |             |     |                |
|------------------------------------------------------------------------------------|----------------------------------------------------------------------------------------------------|-----|---------|--------------|------------------|----------------------------|------------------------------|------------|----------|-------------|-----|----------------|
|                                                                                    |                                                                                                    |     |         |              |                  | Показатели сотруд          | HINKOB                       |            |          |             |     |                |
| Фамилия                                                                            | Имя Отч Подразделение                                                                                                    | A ( | TION    | COTATE NO    | полнителей       |                            |                              |            | Ē        | Толтверлить |     | Отказать       |
| АЛЕНИЧ                                                                             | Оксан Генна, кафедра "Физика"                                                                                                    |     | HOR     | asarb no     | houminesten      |                            |                              | 1          | limit.   | юдіверднів  | ال  | OIKASAID       |
| БЕЛИКОВ                                                                            | Юрий Иваногкафедра "Физика"                                                                                                    |     | Con     | Ne           | Поноволот        |                            |                              | Коэфициент | Vricemus | Form        | 63  | a attivity man |
| БЕРДИНСКАЯ                                                                         | Натал Витал кафедра "Физика"                                                                                                    |     | CIA     | Показ        | a                |                            |                              | важности   | 3 yacine | Dalli       | 6-  | acuvity.hpp    |
| БЛЕСМАН                                                                            | Алекс/Иосиф кафедра "Физика"                                                                                                    | -   |         | 04           | BUIDING YUDDUO-N | етолинеской питературы б   | s rowtha p was a row-c roo . | . 1        | 0.264    | 0.264       | -   | 189            |
| волкова                                                                            | Вера Констакафедра "Физика"                                                                                                    | •   | ΞL      |              | OMETY IN ADVENT  | нецентральных издательст   | av                           |            | 0,20     |             |     |                |
| ГОРБУНОВ                                                                           | Виталі Алексі кафедра "Физика"                                                                                                    |     |         | _            | or it is mapping | addit paranets regares act |                              |            |          |             |     |                |
| горяник                                                                            | Татья Василь кафедра "Физика"                                                                                                    |     | πΠ      | 06           | Проведение зан   | ятий по кредитно-модульно  | й системе (безсессионное *   |            | 11       | . 3,3       |     | 189            |
| данилов                                                                            | Серге Вален кафедра "Физика"                                                                                                    |     | · · · · |              | обучение): по в  | идам занятий и группам (на | пример, проведение в         |            |          |             |     |                |
| ДАНЬШИНА                                                                           | Вален Влади кафедра "Физика"                                                                                                    | -   | -       | 07           | Vunerus e seres  |                            |                              |            | 0.5      | 0.1         |     | 100            |
| ELODOBY                                                                            | Виктор Алексакафедра "Физика"                                                                                                    |     | ÷Ц      | 07           | Зчастие в подго  | товке, организации и прове | дении                        | 0,2        | 0,5      | 0,1         |     | 190            |
| ЗАРЕЧНЕВА                                                                          | Елена Генна, кафедра "Физика"                                                                                                    |     | 200-5   |              | интернет-тести   | ования - для преподавате   | леи - «предметников»         |            |          |             | 100 |                |
| 3BEPEB                                                                             | Михаи Алексскафедра "Физика"                                                                                                    |     |         | 37           | Монография в и   | здательстве ОмГТУ (другог  | о ВУЗа России)               |            |          | L] 7        | 1   | 19             |
| зозуля                                                                             | Люди Анато кафедра "Физика"                                                                                                    |     | ΞL      | 51 ° · · · · |                  |                            |                              |            |          |             |     |                |
| ИВАНОВ                                                                             | ВячеслНикол кафедра "Физика"                                                                                                    | -   |         | 01           | 10 C             |                            |                              |            |          | <i></i>     | 1   |                |
| ИВАНОВА                                                                            | Галин Петрокафедра "Физика"                                                                                                    |     |         |              |                  |                            |                              |            |          |             |     |                |
| КАЛИСТРАТОВА                                                                       | Натал(Павло(кафедра "Физика"                                                                                                    |     |         |              |                  |                            |                              |            |          |             |     |                |
| КАЛИСТРАТОВА                                                                       | Любов Филип кафедра "Физика"                                                                                                    |     |         |              |                  |                            |                              |            |          |             |     |                |
| КОНДРАТЬЕВА                                                                        | Тамар: Никол кафедра "Физика"                                                                                                    |     |         |              |                  |                            |                              |            |          |             |     |                |
| кропотин                                                                           | Олег Виталькафедра "Физика"                                                                                                    |     |         |              |                  |                            |                              |            |          |             |     |                |
| КУНИЕВСКАЯ                                                                         | Татья Влади кафедра "Физика"                                                                                                    |     |         |              |                  |                            |                              |            |          |             |     |                |
| ЛАСИЦА                                                                             | Алекс (Михай кафедра "Физика"                                                                                                    |     |         |              |                  |                            |                              |            |          |             |     |                |
| ЛИПАНИНА                                                                           | Ирина Анато, кафедра "Физика"                                                                                                    | -   |         |              |                  |                            |                              |            |          |             |     |                |
| ЛУКУТА                                                                             | Надеж Анато, кафедра "Физика"                                                                                                    |     |         |              |                  |                            |                              |            |          |             |     |                |
| лях                                                                                | Ольга Влади кафедра "Физика"                                                                                                    |     |         |              |                  |                            |                              |            |          |             |     |                |
| малий                                                                              | Ольга Влади кафедра "Физика"                                                                                                    |     |         |              |                  |                            |                              |            |          |             |     |                |
| МОСКВИНА                                                                           | Натал Васил: кафедра "Физика"                                                                                                    |     |         |              |                  |                            |                              |            |          |             |     |                |
| НИЖНИКОВА                                                                          | Виктор Олего(кафедра "Физика"                                                                                                    | -   |         |              |                  |                            |                              |            |          |             |     |                |
| ПАВЛОВСКАЯ                                                                         | Ольга Юрьевкафедра "Физика"                                                                                                    |     |         |              |                  |                            |                              |            |          |             |     |                |
| ПАНИШКИНА                                                                          | Людм Никол кафедра "Физика"                                                                                                    |     |         |              |                  |                            |                              |            |          |             |     |                |
| постников                                                                          | Денис Василь кафедра "Физика"                                                                                                    |     |         |              |                  |                            |                              |            |          |             |     |                |
| прокудина                                                                          | Натал Анато, кафедра "Физика"                                                                                                    |     |         |              |                  |                            |                              |            |          |             |     |                |
| POFAHEB                                                                            | Евген» Анато, кафедра "Физика"                                                                                                    |     |         |              |                  |                            |                              |            |          |             |     |                |
| CA3AHOBA                                                                           | Натал(Генна, кафедра "Физика"                                                                                                    |     |         |              |                  |                            |                              |            |          |             |     |                |
| САМОЙЛОВИЧ                                                                         | Сергей Юрьев кафедра "Физика"                                                                                                    |     |         |              |                  |                            |                              |            |          |             |     |                |
| САФОНОВ                                                                            | Генна, Влади кафедра "Физика"                                                                                                    | -   |         |              |                  |                            |                              |            |          |             |     |                |
| CEMEHIOK                                                                           | Натал Андре кафедра "Физика"                                                                                                    |     |         |              |                  |                            |                              |            |          |             |     |                |
| СИДОРОВА                                                                           | Евген-Анато, кафедра "Физика"                                                                                                    |     |         |              |                  |                            |                              |            |          |             |     |                |
|                                                                                    | Ларис: Анато, кафедра "Физика"                                                                                                    |     |         |              |                  |                            |                              |            |          |             |     |                |
| СОРОКИНА                                                                           | Вадин Ивано(кафедра "Физика"                                                                                                    |     |         |              |                  |                            |                              |            |          |             |     |                |
| СОРОКИНА<br>СУРИКОВ                                                                |                                                                                                    |     |         |              |                  |                            |                              |            |          |             |     |                |
| СОРОКИНА<br>СУРИКОВ<br>СУРИКОВ                                                     | Валері Иваноскафедра "Физика"                                                                                                    |     |         |              |                  |                            |                              |            |          |             |     |                |
| СОРОКИНА<br>СУРИКОВ<br>СУРИКОВ<br>ТУРОВЕЦ                                          | Валері Иваної кафедра "Физика"<br>Алексі Глебої кафедра "Физика"                                                                                                    | 1   |         |              |                  |                            |                              |            |          |             |     |                |
| СОРОКИНА<br>СУРИКОВ<br>СУРИКОВ<br>ТУРОВЕЦ<br>ФЕФЕЛОВ                               | Валері Иваної кафедра "Физика"<br>Алекс: Глебої кафедра "Физика"<br>Васиги Федор кафедра "Физика"                                                                    |     |         |              |                  |                            |                              |            |          |             |     |                |
| СОРОКИНА<br>СУРИКОВ<br>СУРИКОВ<br>ТУРОВЕЦ<br>ФЕФЕЛОВ<br>ШАБАЛИН                    | Валері Иваної кафедра "Физика"<br>Алексі Глебої кафедра "Физика"<br>Васили Федор кафедра "Физика"<br>Вениаг Петрої кафедра "Физика"                                  |     |         |              |                  |                            |                              |            |          |             |     |                |
| СОРОКИНА<br>СУРИКОВ<br>СУРИКОВ<br>ТУРОВЕЦ<br>ФЕФЕЛОВ<br>ШАБАЛИН<br>ЩИПКОВА         | Валері Ивано (кафедра "Физика"<br>Алексі Глебсі кафедра "Физика"<br>Василі Федор кафедра "Физика"<br>Вениаг Петро (кафедра "Физика"<br>Налла Алексі кафедра "Физика" |     |         | re           |                  | H                          | -                            | 1          | 1        | Ĩ           |     | 52             |
| сорокина<br>суриков<br>суриков<br>туровец<br>Фефелов<br>Шабалин<br>щипкова<br>ярош | Валері Иваної кафедра "Физика"<br>Алексії Лебої кафедра "Физика"<br>Восплу Федор кафедра "Физика"<br>Вениаг Петрої кафедра "Физика"<br>Нэлла Алексі кафедра "Физика" |     |         | re           |                  | M                          |                              |            | al c     | )[          |     | ×              |

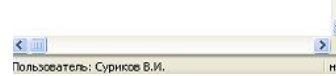

### Кнопками «Подтвердить» и «Отказать», устанавливается соответствующий статус выбранного показателя

| Модуль упр                                                                                                    | авления системы стимулируюв                                                                                                    | их до | оплат.    |          |                 |                               |                             |                 |         |                      |                |              |
|----------------------------------------------------------------------------------------------------|----------------------------------------------------------------------------------------------------|-------|-----------|----------|-----------------|-------------------------------|-----------------------------|-----------------|---------|----------------------|----------------|--------------|
|                                                                                                    |                                                                                                    |       |           |          |                 | \$                            |                             |                 |         |                      |                |              |
|                                                                                                    |                                                                                                    |       |           |          |                 | Показатели сотрудн            | UKOB                        |                 |         |                      |                |              |
|                                                                                                    | Ju lo lu                                                                                                    |       | -         | <u> </u> |                 | поназатели сотруди            | Into D                      |                 | ·····   |                      |                |              |
| Фамилия                                                                                                    | имя Отч подразделение                                                                                                    | _81   | TIO       | азать    | исполнителей    | J.                            |                             | (               | 1       | <b>Годив с Бание</b> | J              | Отказать     |
| АЛЕНИЧ                                                                                                    | Оксан Генна, кафедра "Физика"                                                                                                    |       |           | No       |                 |                               |                             | Koadumment      |         | 1                    | 1.000          | 1000         |
| БЕЛИКОВ                                                                                                    | Юрий Иваногкафедра "Физика"                                                                                                    |       | CA        | C IT     | Показатель      |                               |                             | neos primiteria | Утостне | Балл                 | 1              | activity.npp |
| БЕРДИНСКАЯ                                                                                                    | Натал(Витал) кафедра "Физика"                                                                                                    |       |           | HOKA     | 43 8            |                               |                             | важности        |         |                      | 122            |              |
| БЛЕСМАН                                                                                                    | Алекс(Иосиф кафедра "Физика"                                                                                                    | -     |           | 04       | Выпуск учебно-  | методической литературы без   | з грифа в издательстве 🛛 "" | 1               | 0,264   | 0,264                |                | 188          |
| BOJIKOBA                                                                                                    | Вера Констакафедра Физика                                                                                                    | -     | -         |          | ОМГТУ И Других  | (нецентральных издательства   | ax                          |                 |         |                      |                |              |
| I OPBYHOB                                                                                                    | виталь Алексскафедра Физика                                                                                                    | -8 1  |           | 06       |                 |                               | системе (безгессионное      | . 03            | 11      | 22                   |                | 190          |
| ГОРЯНИК                                                                                                    | Татьяквасилькафедра физика                                                                                                    |       | ΞL        | 100      | обуцение): по в | еилам зачетий и группам. (чап | numer more telline e        | 0,0             | 800     |                      |                | 10.          |
| данилов                                                                                                    | Сергеквален кафедра Физика                                                                                                    | 1 12  |           |          |                 | Seguri Science of States (not | incop, ripologici inc o     | 2               |         |                      |                |              |
| даньшина                                                                                                    | вален влади кафедра Физика                                                                                                    |       |           | 07       | Участие в подго | отовке, организации и провед  | ении                        | 0,2             | 0,5     | 0,1                  |                | 190          |
| EI OPOBA                                                                                                    | виктор Алексакафедра Физика                                                                                                    | -     | the state |          | Интернет-тести  | рования - для преподавател    | ей - «предметников»         |                 |         |                      |                |              |
| SAPCYREDA                                                                                                    | слена генна, кафедра физика"                                                                                                    |       | -         | 07       |                 |                               |                             | -               | 10 10   |                      |                |              |
| 202YOR                                                                                                    | пихан Алекскафедра физика                                                                                                    |       | T-D       | 3/       | монография в    | издательстве Омг ту (другого  | вуза России)                | 7               | 1 3     | L 7                  |                | 19           |
| MEALOR                                                                                                    | Людии мнато кафедра физика                                                                                                    |       | 1.00      | 31       | 1.000           |                               |                             | 1               | 10      | 1                    | a construction |              |
|                                                                                                    | Бичестникол кафедра физика                                                                                                    |       |           |          |                 |                               |                             |                 |         |                      |                |              |
| KARIACTRATORA                                                                                                    | налина тетроткафедра физика<br>Натал Парали зде ара "физика"                                                                                                    | -     |           |          |                 |                               |                             |                 |         |                      |                |              |
| KAJING TPATOBA                                                                                                    | Паталії Габлої кафедра Физика                                                                                                    |       |           |          |                 |                               |                             |                 |         |                      |                |              |
| KOHADATLEDA                                                                                                    | Люоов филип кафедра физика                                                                                                    |       |           |          |                 |                               |                             |                 |         |                      |                |              |
| КОНДРАТВЕВА                                                                                                    | Таларспикол кафедра Физика                                                                                                    |       |           |          |                 |                               |                             |                 |         |                      |                |              |
|                                                                                                    | Толет виталекафедра физика                                                                                                    |       |           |          |                 |                               |                             |                 |         |                      |                |              |
| DACIALIA                                                                                                    | A nerro Marray r ade ana "dusura"                                                                                                    | -11   |           |          |                 |                               |                             |                 |         |                      |                |              |
| пипонина                                                                                                    | Minister internation reducing a "dupura"                                                                                                    |       |           |          |                 |                               |                             |                 |         |                      |                |              |
| TUKVTA                                                                                                    | Належ Анато кафедра "Физика"                                                                                                    |       |           |          |                 |                               |                             |                 |         |                      |                |              |
| nav                                                                                                    | Опьта Влаликафедра "Физика"                                                                                                    |       |           |          |                 |                               |                             |                 |         |                      |                |              |
| MARINI                                                                                                    | Опьга Влади кафедра "Физика"                                                                                                    | -171- |           |          |                 |                               |                             |                 |         |                      |                |              |
| MOCKBUHA                                                                                                    | Натал Васир кафедра "Физика"                                                                                                    | -1    |           |          |                 |                               |                             |                 |         |                      |                |              |
| НИЖНИКОВА                                                                                                    | Вистос Опего кафе дра "Физика"                                                                                                    |       |           |          |                 |                               |                             |                 |         |                      |                |              |
| DABDOBCKAS                                                                                                    | Ольга Юльевкафеала "Физика"                                                                                                    | -116  |           |          |                 |                               |                             |                 |         |                      |                |              |
| Пенуцкина                                                                                                    | Людм-Никол, кафедра "Физика"                                                                                                    |       |           |          |                 |                               |                             |                 |         |                      |                |              |
| ПОСТНИКОВ                                                                                                    |                                                                                                    |       |           |          |                 |                               |                             |                 |         |                      |                |              |
|                                                                                                    | Денис Василькафедра "Физика"                                                                                                    |       |           |          |                 |                               |                             |                 |         |                      |                |              |
| ПРОКУДИНА                                                                                                    | Денис Василь кафедра "Физика"<br>Наталі Анато, кафедра "Физика"                                                                                                    | -     |           |          |                 |                               |                             |                 |         |                      |                |              |
| ПРОКУДИНА<br>РОГАЧЕВ                                                                                                    | Денис Василь кафедра "Физика"<br>Наталі Анато, кафедра "Физика"<br>Евгени Анато, кафедра "Физика"                                                                                                    |       |           |          |                 |                               |                             |                 |         |                      |                |              |
| ПРОКУДИНА<br>РОГАЧЕВ<br>САЗАНОВА                                                                                                    | Денис Василь кафедра "Физика"<br>Наталі Анато, кафедра "Физика"<br>Евген- Анато, кафедра "Физика"<br>Наталі Генна, кафедра "Физика"                                                                                                    |       |           |          |                 |                               |                             |                 |         |                      |                |              |
| ПРОКУДИНА<br>РОГАЧЕВ<br>САЗАНОВА<br>САМОЙПОВИЧ                                                                                                    | Денис Васила кафедра "Физика"<br>Натал (Анато, кафедра "Физика"<br>Евгеня Анато, кафедра "Физика"<br>Натал Генна, кафедра "Физика"<br>Серге (Корье кафедра "Физика"                                                                                                    |       |           |          |                 |                               |                             |                 |         |                      |                |              |
| ПРОКУДИНА<br>РОГАЧЕВ<br>САЗАНОВА<br>САМОЙПОВИЧ<br>САФОНОВ                                                                                                    | Денис Василь кафедра "Физика"<br>Наталі Анато, кафедра "Физика"<br>Евгени Анато, кафедра "Физика"<br>Наталі Генна, кафедра "Физика"<br>Сергеі Юрьеє кафедра "Физика"<br>Генна, Владикафедра "Физика"                                                                                                    |       |           |          |                 |                               |                             |                 |         |                      |                |              |
| ПРОКУДИНА<br>РОГАЧЕВ<br>САЗАНОВА<br>САМОЙПОВИЧ<br>САФОНОВ<br>СЕМЕНЮК                                                                                                    | Денис Васила кафедра "Физика"<br>Наталі Анато, кафедра "Физика"<br>Евгеня Анато, кафедра "Физика"<br>Наталі Генна, кафедра "Физика"<br>Сергей Юрьек кафедра "Физика"<br>Генна, Влади (кафедра "Физика"                                                                                                    |       |           |          |                 |                               |                             |                 |         |                      |                |              |
| ПРОКУДИНА<br>РОГАЧЕВ<br>САЗАНОВА<br>САМОЙПОВИЧ<br>САФОНОВ<br>СЕМЕНЮК<br>СИДОРОВА                                                                                          | Деник Васили кафадар "Физика"<br>Наталі Анато, кафадар "Физика"<br>Ектех Анато, кафадар "Физика"<br>Наталі Генна, кафадар "Физика"<br>Сергей (Ореккафедар "Физика"<br>Генна, Влади кафедар "Физика"<br>Наталі Андрі кафедар "Физика"                                                                                                    |       |           |          |                 |                               |                             |                 |         |                      |                |              |
| ПРОКУДИНА<br>РОГАЧЕВ<br>САЗАНОВА<br>САМОЙЛОВИЧ<br>САФОНОВ<br>СЕМЕНЮК<br>СИДОРОВА<br>СОРОКИНА                                                                              | Деннс Васняк кафедра "Фнэнка"<br>Натал Анэто кафедра "Физика"<br>Евгене Анэто кафедра "Физика"<br>Натал Генна, кафедра "Физика"<br>Сергей Юрьеск афедра "Физика"<br>Натал Анаре кафедра "Физика"<br>Евгене Анэто кафедра "Физика"<br>Парис Анэто кафедра "Физика"                                                                                                    |       |           |          |                 |                               |                             |                 |         |                      |                |              |
| ПРОКУДИНА<br>РОГАЧЕВ<br>САЗАНОВА<br>САМОЙЛОВИЧ<br>САФОНОВ<br>СЕМЕНЮК<br>СИДОРОВА<br>СОРОКИНА<br>СУРИКОВ                                                                   | Денис Васник кафедра "Физика"<br>Наталі Анэто кафедра "Физика"<br>Наталі Генча, кафедра "Физика"<br>Сергей Юрьеб кафедра "Физика"<br>Генча, Влади Кафедра "Физика"<br>Наталі Анар і кафедра "Физика"<br>Евгена: Анэто кафедра "Физика"<br>Ларих (Анато кафедра "Физика"                                                                                                    |       |           |          |                 |                               |                             |                 |         |                      |                |              |
| ПРОКУДИНА<br>РОГАЧЕВ<br>САЗАНОВА<br>САМОЙПОВИЧ<br>САФОНОВ<br>СЕМЕНОК<br>СИДОРОВА<br>СОРОКИНА<br>СУРИКОВ<br>СУРИКОВ                                                        | Деник Васили кафадар "Физика"<br>Наталі Анато, кафадар "Физика"<br>Естега Анато, кафадар "Физика"<br>Сергез Юрьез кафадар "Физика"<br>Сергез Юрьез кафадар "Физика"<br>Наталі Анада кафадар "Физика"<br>Парис, Анато, кафадар "Физика"<br>Вадии Иземо кафадар "Физика"<br>Вадии Иземо кафадар "Физика"                                                                                                    |       |           |          |                 |                               |                             |                 |         |                      |                |              |
| ПРОКУДИНА<br>РОГАЧЕВ<br>САЗАНОВА<br>САМОЙЛОВИЧ<br>САФОНОВ<br>СЕМЕНЮК<br>СИДОРОВА<br>СОРОКИНА<br>СУРИКОВ<br>СУРИКОВ<br>ТУРОВЕЦ                                             | Деннс Васняк кафедра "Физика"<br>Натал Анато, кафедра "Физика"<br>Евгене Анато, кафедра "Физика"<br>Натал Генна, кафедра "Физика"<br>Генна, Бладик кафедра "Физика"<br>Натал Анаре кафедра "Физика"<br>Вален Иванок афедра "Физика"<br>Вадин Иванок афедра "Физика"<br>Валек Инавок кафедра "Физика"<br>Валек Иванок афедра "Физика"                                                                                                    |       |           |          |                 |                               |                             |                 |         |                      |                |              |
| ПРОКУ. ДИНА<br>РОГАЧЕВ<br>САЗАНОВА<br>САЗАНОВА<br>САФОНОВ<br>СЕМЕНЮК<br>СИДОРОВА<br>СОРОКИНА<br>СУРИКОВ<br>СУРИКОВ<br>СУРИКОВ<br>ТУРОВЕЦ<br>ФЕФЕЛОВ                       | Деник Васник кафадра "Физика"<br>Наталі Анато і кафадра "Физика"<br>Естех Анато і кафадра "Физика"<br>Наталі Генез, кафадра "Физика"<br>Сергез (Орексафадра "Физика"<br>Генез, Владиі кафадра "Физика"<br>Естех Анато і кафадра "Физика"<br>Ларис (Анато і кафадра "Физика"<br>Вадии Назміх кафадра "Физика"<br>Вади Назміх кафадра "Физика"<br>Валері Иваної кафадра "Физика"<br>Валері Иваної кафадра "Физика"                                     |       |           |          |                 |                               |                             |                 |         |                      |                |              |
| ПРОКУ_ДИНА<br>РОГАЧЕВ<br>САЗАНОВА<br>САМОЙПОВИЧ<br>САФОНОВ<br>СЕМЕНОК<br>СИДОРОВА<br>СУРИКОВ<br>СУРИКОВ<br>ТУРОВЕЦ<br>ФЕФЕЛОВ                                             | Деник Васник кафадав "Физика"<br>Натал (Анато, кафадав "Физика"<br>Евген Анато, кафадав "Физика"<br>Сергез (Юрьек кафадав "Физика"<br>Сергез (Юрьек кафадав "Физика"<br>Патала) кафадав "Физика"<br>Ларик (Анато, кафадав "Физика"<br>Ларик (Анато, кафадав "Физика"<br>Алексс ( лебок кафадав "Физика"<br>Валери Иезио кафадав "Физика"<br>Валери Селок кафадав "Физика"<br>Валери Селок кафадав "Физика"                                           |       |           |          |                 |                               |                             |                 |         |                      |                |              |
| ПРОКУДИНА<br>РОГАЧЕВ<br>САЗАНОВА<br>САМОЙПОВИЧ<br>САФОНОВ<br>СЕМЕНЮК<br>СИДОРОВА<br>СОРОКИНА<br>СУРИКОВ<br>СУРИКОВ<br>СУРИКОВ<br>ТУРОВЕЦ<br>ВЕФЕЛОВ<br>ШАБАЛИН<br>ЩИТКОВА | Деннс Васняс кафедра "Физика"<br>Натал Анато кафедра "Физика"<br>Елген Анато кафедра "Физика"<br>Натал Генка, кафедра "Физика"<br>Генка, Бладик кафедра "Физика"<br>Натал Анаре кафедра "Физика"<br>Валри Кафедра "Физика"<br>Вадии Иезнокафедра "Физика"<br>Валри Иезнокафедра "Физика"<br>Валри Иезнокафедра "Физика"<br>Валри Иезнокафедра "Физика"<br>Валри Иезнокафедра "Физика"<br>Валекс Глебскафедра "Физика"<br>Венка Петрокафедра "Физика" |       |           |          | r* <b>[</b>     | М                             | )     –                     |                 |         |                      |                | 8            |
| ПРОКУДИНА<br>РОГАЧЕВ<br>САЗАНОВА<br>САМОЙПОВИЧ<br>САФОНОВ<br>СЕМЕНОК<br>СИДОРОВА<br>СОРОКИНА<br>СУРИКОВ<br>СУРИКОВ<br>СУРИКОВ<br>СУРИКОВ<br>ШАБАЛИН<br>ЩИПКОВА<br>ЯРОШ    | Деник Васник кафада "Физика"<br>Натані Анато і кафада "Физика"<br>Ектех Анато і кафада "Физика"<br>Натані Генна, кафада "Физика"<br>Генна, Владиі кафеда "Физика"<br>Генна, Владиі кафеда "Физика"<br>Патис і кафеда "Физика"<br>Вадин Мезої кафеда "Физика"<br>Вадин Мезої кафеда "Физика"<br>Валері Мезої кафеда "Физика"<br>Валері Мезої кафеда "Физика"<br>Веннаг Петрі кафеда "Физика"<br>Веннаг Петрі кафеда "Физика"                          |       |           |          | r (             | M                             | )                           |                 | 20      | )[                   |                | *            |

Пользователь: Суриков В.И.

| Ст         | ат:<br>Показа                                                               | Показатель                                                                                                    |                |
|------------|-----------------------------------------------------------------------------|----------------------------------------------------------------------------------------------------|----------------|
|            | <b>1</b> 04                                                                 | Выпуск учебно-методической лит                                                                                                    | ep             |
| • ≞−<br>⊒⊡ | Флажок оз<br>подозрите<br>Галочка о<br>Крестик о<br>Череп и ко<br>ланной ре | значает, что реализация выглядит<br>ельно по мнению программы<br>бозначает принятую реализацию<br>бозначает отвергнутую реализацию<br>ости обозначают, что показателя для<br>ализации нет, его удалили | 34<br>-∿<br>29 |
| ±          | данной ре                                                                   | ализации нет, его удалили.<br>Интернет-тестирования – для пр                                                                                                    | e l            |

### После нажатия кнопки «Подтвердить»

| Ciai | Показа | Показатель                                                     | важн |
|------|--------|----------------------------------------------------------------|------|
| R    | 23     | Оппонирование диссертации, исполнение ОмГТУ функций ведущей    |      |
| ±    |        | организации (при защите диссертации); редактирование сборника  |      |
|      | 37     | Монография в издательстве ОмГТУ (другого ВУЗа России)          |      |
| L.   |        |                                                                |      |
|      | 04     | Выпуск учебно-методической литературы без грифа в издательстве |      |

# После нажатия кнопки «Отказать»: появляется поле для ввода комментария (причины отказа)

| 1.000        | 1                              |   |         |              |                 | показатели согрудников                            |
|--------------|--------------------------------|---|---------|--------------|-----------------|---------------------------------------------------|
| Фамилия      | Имя Отч Подразделение          | ^ | пок     | азать ис     | полнителей      |                                                   |
| АЛЕНИЧ       | Оксан, Генна, кафедра "Физика" |   |         | - NC         | 1               | TO                                                |
| БЕЛИКОВ      | Юрий Ивано кафедра "Физика"    |   | Стат    | , JNO        | Показатель      | Ko                                                |
| БЕРДИНСКАЯ   | Натал Витал кафедра "Физика"   |   |         | Показа       |                 | Bay                                               |
| БЛЕСМАН      | Алекса Иосиф кафедра "Физика"  |   |         | 23           | Оппонирование   | диссертации, исполнение ОмГТУ функций ведущей 🛛 🖤 |
| волкова      | Вера Констакафедра "Физика"    |   | <b></b> |              | организации (пр | ои защите диссертации); редактирование сборника   |
| ГОРБУНОВ     | Витал Алексскафедра "Физика"   |   |         |              |                 |                                                   |
| ГОРЯНИК      | Татья Василь кафедра "Физика"  |   | , X     | 37           | Монография в и  | іздательстве ОмГТУ (другого ВУЗа России) 🛛 👘      |
| ДАНИЛОВ      | Серге Вален кафедра "Физика"   |   | 4 —     |              |                 | 1001 CALCELON OF                                  |
| ДАНЬШИНА     | Вален Влади кафедра "Физика"   |   |         |              |                 |                                                   |
| ΕΓΟΡΟΒΑ      | Виктој Алексакафедра "Физика"  |   | Ввел    | ите коме     | нтарий          |                                                   |
| ЗАРЕЧНЕВА    | Елена Генна, кафедра "Физика"  |   |         |              |                 |                                                   |
| 3BEPEB       | Михаи Алексскафедра "Физика"   |   |         |              |                 |                                                   |
| зозуля       | Людми Анато, кафедра "Физика"  |   |         |              |                 |                                                   |
| ИВАНОВ       | Вячесл Никол кафедра "Физика"  | - |         |              |                 |                                                   |
| ИВАНОВА      | Галин: Петрој кафедра "Физика" |   |         |              |                 |                                                   |
| КАЛИСТРАТОВА | Наталі Павлої кафедра "Физика" |   |         |              |                 |                                                   |
| КАЛИСТРАТОВА | Любов Филип кафедра "Физика"   | - |         |              |                 |                                                   |
| КОНДРАТЬЕВА  | Тамар; Никол кафедра "Физика"  |   |         |              |                 |                                                   |
| КРОПОТИН     | Олег Виталькафедра "Физика"    |   |         | 2 Help       |                 |                                                   |
| КУНИЕВСКАЯ   | Татья Влади кафедра "Физика"   |   |         | <u>Ticib</u> |                 |                                                   |
| ЛАСИЦА       | Алекс Михай кафедра "Физика"   |   |         |              | Интернет-тести  | рования - для преподавателей - «предметников»     |
| ЛИПАНИНА     | Ирина Анато, кафедра "Физика"  | - | -       | 00           | 14              |                                                   |
| ЛУКУТА       | Надеж Анато, кафедра "Физика"  |   |         | 00           | использование   | мультимедииных средств при проведении учебных     |

Если Вы случайно нажали кнопку «Подтвердить» или «Отказать», ...

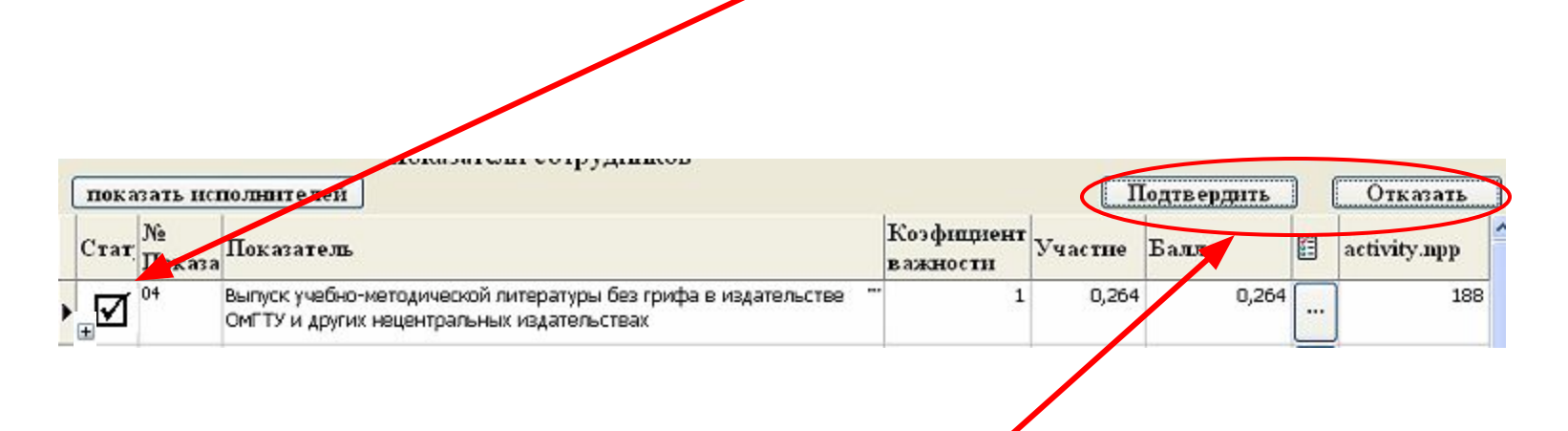

... то снять статус можно «щелкнув» мышкой еще раз по соответствующей кнопке.

Реализация выглядит «подозрительно» по мнению программы. Например, такой показатель уже введен другими сотрудниками и сумма долей участия оказалась больше «1».

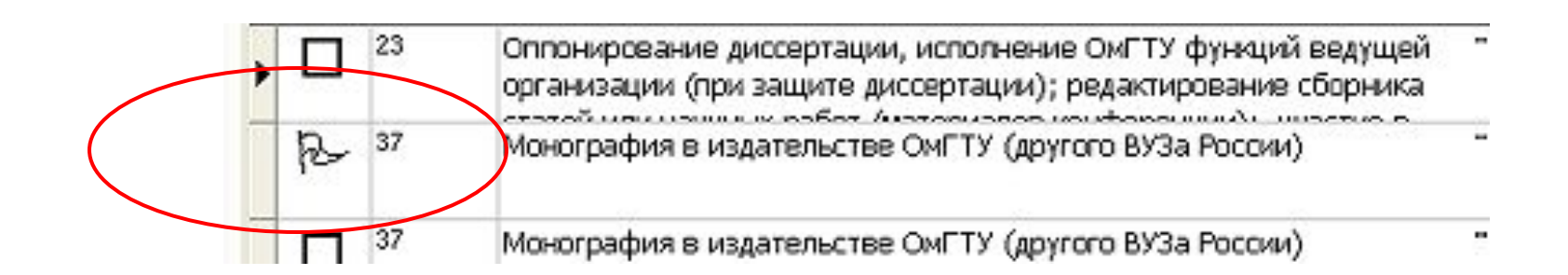

### Нажав символ «+», ....

| Стат     | показа                                                        | Показ                                     | атель                                                                                                    | Коэфициент<br>важности                   | Участие       | Балл                                          |        | ac    |
|----------|---------------------------------------------------------------|-------------------------------------------|----------------------------------------------------------------------------------------------------|------------------------------------------|---------------|-----------------------------------------------|--------|-------|
| <b>.</b> | 84                                                            | Выпуск<br>ОмГТУ і                         | учебно-методической литературы без грифа в издательстве<br>и других нецентральных издательствах                                                                                                    | 1                                        | 0,225         | 0,225                                         |        |       |
|          | 04                                                            | Выпуск<br>ОмГТУ і                         | учебно-методической литературы без грифа в издательстве<br>и других нецентральных издательствах                                                                                                    | 1                                        | 0,27          | 0,27                                          |        |       |
| Пр       | Автор: we<br>Дата: 21<br>ричина:                              | eb ()<br>.01.2011                         | 11:10:21                                                                                                    |                                          |               |                                               |        |       |
|          |                                                               |                                           |                                                                                                    |                                          | COTORKU K EEB | Изл-во ОмЕТУ 20                               | 10 - 7 | -     |
| п        | Іодтвержда<br>інформация                                      | ающая<br>I                                | Готовимся к ЕГЭ по физике: теоретический минимум и методические ре<br>0,2*(72/16)*0,3=0,27(0,3 - доля участия)                                                                                                    | эконендации для под                      |               | , <b>, , , , , , , , , , , , , , , , , , </b> | 10. 7  | '2 c. |
| пи       | юдтвержда<br>нформация<br>Исполните<br>(включая<br>заполняюц  | ающая<br>ли<br>цего)                      | Готовимся к ЕГЭ по физике: теоретический минимум и методические ре<br>0,2*(72/16)*0,3=0,27(0,3 - доля участия)<br>КРОПОТИН Олег Витальевич перейти<br>ПОЛЕЖАЕВА Людмила Николаевна перейти<br>ПОЛЕЖАЕВ Виктор Дмитриевич перейти                                                                                                    | эконендации для под                      |               | , иод во они ту, 20                           | 10, 7  | '2 c. |
|          | одтвержда<br>иформация<br>Исполните:<br>(включая<br>заполняюц | ающая<br>ли<br>цего)<br>Выпуск<br>ОмГТУ I | Готовимся к ЕГЭ по физике: теоретический минимум и методические ра<br>0,2*(72/16)*0,3=0,27(0,3 - доля участия)<br>КРОПОТИН Олег Витальевич перейти<br>ПОЛЕЖАЕВА Людмила Николаевна перейти<br>ПОЛЕЖАЕВ Виктор Дмитриевич перейти<br>Учебно-методической литературы без грифа в издательстве<br>и других нецентральных издательствах | по по по по по по по по по по по по по п | 0,315         | 0,315                                         |        | 2 с.  |

... можно посмотреть подтверждающую информацию и список исполнителей.

По каждой реализации указывается коэффициент важности, участие (доля участия или оценка или число реализаций – в зависимости от показателя), баллы.

| [ | пок        | азать ис | полнителей                                                                                                    |                         |         |       |         |   |  |
|---|------------|----------|----------------------------------------------------------------------------------------------------|-------------------------|---------|-------|---------|---|--|
|   | Стат       | показа   | Показатель                                                                                                    | Коэфициент<br>в ажности | Участие | Балл  | <b></b> |   |  |
|   | <b>.</b> □ | 04       | Выпуск учебно-методической литературы без грифа в издательстве<br>ОмГТУ и других нецентральных издательствах                    | 1                       | 0,225   | 0,225 | •••     |   |  |
| • |            | 04       | Выпуск учебно-методической литературы без грифа в издательстве<br>ОмГТУ и других нецентральных издательствах                    | 1                       | 0,27    | 0,27  |         |   |  |
|   | <b>⊕</b> □ | 04       | Выпуск учебно-методической литературы без грифа в издательстве<br>ОмГТУ и других нецентральных издательствах                    | 1                       | 0,315   | 0,315 |         | Ì |  |
|   | <b>.</b> □ | 07       | Проведение занятий по кредитно-модульной системе во втором<br>семестре 2009/10 учебного года (безсессионное обучение): по видам | 0,3                     | 8       | 2,4   |         |   |  |
|   |            | 09       | Использование мультимедийных АВТОРСКИХ материалов                                                                               | - 1                     | 0.9     | 0.9   |         |   |  |

## По каждой реализации можно посмотреть прикрепленные файлы, нажав данную кнопку

| C | ат; | показа | Показатель                                                                                                    | Коэфициент<br>в ажности | Участие | Балл  | E |   |
|---|-----|--------|----------------------------------------------------------------------------------------------------|-------------------------|---------|-------|---|---|
| Đ |     | 04     | Выпуск учебно-методической литературы без грифа в издательстве —<br>ОмГТУ и других нецентральных издательствах | 1                       | 0,225   | 0,275 |   |   |
| Œ |     | 04     | Выпуск учебно-методической литературы без грифа в издательстве<br>ОмГТУ и других нецентральных издательствах   | 1                       | 0,27    | 0,27  |   |   |
| Œ |     | 04     | Выпуск учебно-методической литературь 🎯 Прикреплённые файлы<br>ОмГТУ и других нецентральных издатель           |                         | 15      | 0,315 |   | Ì |
| Đ |     | 07     | Проведение занятий по кредитно-модула<br>семестре 2009/10 учебного года (безсес теоретичес                     |                         | 8       | 2,4   |   | Ì |
| Đ |     | 09     | Использование мультимедийных АВТОРС<br>(презентации, демонстрационные матер                                    |                         | ),9     | 0,9   |   | Ì |
| Œ |     | 12     | Методическая работа по формированию<br>числе рабочих программ), электронных                                    |                         | 2       | 2     |   | Ì |
| Œ |     | 22     | Оппонирование диссертации, исполнени<br>организации (при защите диссертации);                                  |                         | 1       | 0,2   |   | Ì |
| Đ |     | 24     | Подготовка и отправка заявки (без побе<br>финансируемой целевой программе, фин                                 |                         | 33      | 0,66  |   | Ì |
| Đ |     | 24     | подото во отправка заявки (без побе<br>финансируемой целевой программе, фин                                    |                         | 33      | 0,66  |   | Ì |
| ± |     | 27     | Научные публикации в Омском научном г                                                                          |                         | 1       | 1     |   | 1 |
| Đ |     | 30     | Научные публикации в трудах и сборник.<br>конференций (кроме Международных и Г                                 |                         | 1       | 0,3   |   | Ì |
| Đ |     | 53     | Организационная работа: подготовка экспозиций на выставке; — — — — — — — — — — — — — — — — — — —               | 1                       | 1,5     | 1,5   |   | Í |

## Возврат в предыдущее меню Изменение показателя

| Модуль упраг               | вления системы стимулирующих д                               | оплат.                   |                                     |                                                                                                    |               |                 |         |           |          |              | 1    |      |    |
|----------------------------|--------------------------------------------------------------|--------------------------|-------------------------------------|----------------------------------------------------------------------------------------------------|---------------|-----------------|---------|-----------|----------|--------------|------|------|----|
| ,                          |                                                              |                          |                                     | A                                                                                                    |               |                 |         |           |          |              | 1    |      |    |
|                            |                                                              |                          |                                     | <u>n</u>                                                                                                    | -             |                 |         |           |          |              | J    |      |    |
| _                          | las las l                                                    | <u></u>                  |                                     | показатели сотрудников                                                                                                    | 1             |                 |         |           | -        |              |      |      |    |
| Рамилия                    | Имя Отч peoples.departmen 🖄                                  | показать ис              | полнителей                          | 1                                                                                                    | ┺             |                 | Под     | цтвердить |          | Отказать     | 1    |      |    |
| ОРОВИНА                    | Виктор Алекса Учебно-лабораторный ко                         |                          |                                     |                                                                                                    |               | Te I            |         | J         |          |              |      |      |    |
|                            | Софья Вячесткафедра "Прикладная ма                           | Стат показа              | Показатель                          |                                                                                                    |               | коэфициент      | Участие | Балл      | (EE)     | activity.npp |      |      |    |
|                            | Зоя Пригоровщежитие № 7                                      |                          |                                     |                                                                                                    |               | важности        |         |           | _        |              |      |      |    |
| OPOTIOR                    | Палинсиваної докана Гиро                                     |                          | Выпуск учебно-ме                    | этодической литературы без грифа в издатель <mark>,</mark> те                                                                                                    | e 😐           |                 | 0,225   | 0,225     |          | 15335        |      |      |    |
| OPTYHOBA                   | Пилия Малко Главный коллус                                   |                          | ОмГТУ и других н                    | ецентральных издательствах                                                                                                    |               |                 |         |           |          |              |      |      |    |
| ОРЧАГИН                    | Анато Борисскафедра "Безопасность >                          | 04                       | Выпуск учебно-ме                    | этолической питературы без срифа в излательсте                                                                                                    | e …           | 1               | 0.27    | 0.27      |          | 15340        |      |      |    |
| ЭРЧАГИН                    | Денис Анато, кафедра "Холодильная и                          |                          | ОМЕТУ И ДОУГИХ Н                    | ецентральных издательствах                                                                                                    |               | 20              | -,      |           |          |              |      |      |    |
| ЭРЧУГАНОВА                 | Ольга Михай Учебно-лабораторный кс                           |                          |                                     | · · · · ·                                                                                                    |               |                 |         |           | <u>_</u> |              |      |      |    |
| ОРЧУН                      | ВикторНикол кафедра "Государственн                           |                          | Выпуск учерно-ме                    | етодическои литературы без грифа в издательств                                                                                                    | e             | 1               | 0,315   | 0,315     |          | 15341        |      |      |    |
| ОРШУКОВ                    | АлекскИваној Транспортный отдел                              |                          | ОМГТУ И ДРУГИХ Н                    | ецентральных издательствах                                                                                                    |               |                 |         |           |          | J            |      |      |    |
| ОРШУНОВ                    | Виктор Влади кафедра "Машины и техн                          | 07                       | Проведение заня                     | тий по кредитно-модульной системе во втором                                                                                                    |               | 0,3             | 8       | 2,4       |          | 15347        |      |      |    |
| ОСИНОВА                    | Натал Влади Служба безопасности (от                          |                          | семестре 2009/10                    | ) учебного года (безсессионное обучение): по вид                                                                                                    | цам           |                 |         |           |          |              |      |      |    |
| ОСИЦКАЯ                    | Юлия БориссБиблиотека                                        |                          | nou con un como o como o            |                                                                                                    |               | 4               |         |           | -        |              |      |      |    |
|                            | Юлия Евгенькафедра Иностранные я                             | <b>∃ □</b> <sup>09</sup> | ИСПОЛЬЗОВАНИЕ М                     | ультимедииных АВТОРСКИХ Материалов                                                                                                    | 122           | 1               | 0,9     | 0,9       |          | 12322        |      |      |    |
|                            | михаи серге: Гранспортный отдел                              |                          | презентации, де                     | мопстрационные материалы и т.д.) при проведен<br>в очети                                                                                                    | UNI .         |                 |         |           |          | J            |      |      |    |
|                            | Констколадијучеоный военный центр                            |                          | Методическая ра                     | бота по формированию учебных планов, УМК (в 1                                                                                                    | ом …          | 1               | 2       | 2         |          | 15363        |      |      |    |
| ОСТРИК                     | ВалерьКонстакафедра Колструирован                            |                          | числе рабочих пр                    | юграмм), электронных кейсов ДОТ, тестов в 🌷                                                                                                    |               |                 |         |           |          | -            |      |      |    |
|                            | Вадим Алексакафедра "Электрогнабж                            | <b>—</b> 22              |                                     |                                                                                                    | <b>3</b> (144 | 0.2             | 1       | 0.2       | 2        | 15366        |      |      |    |
| остюк                      | Ольга Влади Институт заочного обуче                          |                          | оппонирование д                     | иссертации, исполнение Омг тэ функции ведуще:<br>1 зацияте лиссертации): релактирование сборшика                                                                                                    |               | 0,2             | -       | 0,2       |          | 10000        |      |      |    |
| остюков                    | Влади Никол кафедра "Радиотехниче                            |                          | crotoù vev vouv                     | и вобот (ноториовое изиференций), иностис е                                                                                                    |               |                 |         |           |          | J            |      |      |    |
| ОСТЯЕВА                    | Ирина Василь кафедра "Философия и с 📃                        | □ □ <sup>24</sup>        | Подготовка и отп                    | равка заявки (без победы) на конкурс по гранту,                                                                                                    |               | 2               | 0,33    | 0,66      |          | 15374        |      |      |    |
| осых                       | Анато, Владиі кафедра "Радиотехниче                          | ±                        | финансируемой L                     | елевой программе, финансируемой конкурсной                                                                                                    |               |                 |         |           |          |              |      |      |    |
| ОСЬМИН                     | Анато. Данил кафедра "Безопасность 🤉 👘                       | 24                       | Полготовка и отп                    | равка заявки (без побелы) на конкурс по гранту                                                                                                    |               | 2               | 0.33    | 0.66      | -        | 15875        |      |      |    |
| осяков                     | Генна, Викторкафедра "Философия и с                          |                          | подготовка и отп<br>финансипуемой ( | равка залыки (вез поведы) на конкурстно гранту,<br>јелевой поспамме, финансируемой конкурстной                                                                                                    |               | -               | 0,00    | 0,00      |          | 13073        |      |      |    |
| ОТЕЛЬНИКОВА                | Любов Алекс: Библиотека                                      |                          |                                     | NUMBER OF THE ASSOCIATION OF THE OWNER OF THE OWNER OWNER OF THE OWNER OF THE OWNER OF THE OWNER OF THE OWNER OF THE OWNER OF THE OWNER OF THE OWNER OF THE OWNER OF THE OWNER OF THE OWNER OF THE OWNER OF THE OWNER OF THE OWNER OF THE OWNER OF THE OWNER OF THE OWNER OF THE OWNER OWNER OWNER OWNER OWNER OWNER OWNER OWNER OWNER O |               |                 |         |           | -        |              |      |      |    |
| ОТОВА                      | Людми Никол кафедра "Физическая хи                           | <b>□</b> 27              | Научные публика                     | ции в Омском научном вестнике                                                                                                    |               | 1               | 1       | 1         |          | 15384        | J    |      |    |
|                            | Адела Дмитр Учебно-лабораторный ко                           |                          |                                     |                                                                                                    |               |                 |         |           |          |              |      |      |    |
|                            | Лидия михаи Служоа безопасности(от                           | <b>1</b> 30              | Научные публика                     | ции в трудах и сборниках тезисов и материалов                                                                                                    |               | 0.3             | 1       | 0.3       |          | 15388        |      |      |    |
|                            | Алексистани кафедра высшая матеми                            |                          | конференций (кр                     | оме Международных и Всероссийских), сборниках                                                                                                    |               |                 |         |           |          |              |      |      |    |
|                            | Олы а млекса чесно-ласораторный ко                           |                          |                                     |                                                                                                    |               |                 |         |           | _        |              |      |      |    |
| OUHER                      | Вален: Михай Служба безопасности/ша                          |                          | Организационная                     | і работа: подготовка экспозиции на выставке;                                                                                                    |               | 1               | 1,5     | 1,5       |          | 15395        |      |      |    |
| ОЧУРА                      | Алекс: Никол, учебный научно-произвс                         |                          | организация (в п                    | ом числе студенческой, школьной) конференций,                                                                                                    |               |                 |         |           |          | J            |      |      |    |
| ОШЕЛЕВ                     | Евгени Викторкафедра "Государствени                          |                          |                                     |                                                                                                    |               |                 |         |           |          |              |      |      |    |
| ОШЕЛЕВА                    | Ольга Михай кафедра "Дизайн и техн                           |                          |                                     |                                                                                                    |               |                 |         |           |          |              |      |      |    |
| ОШКИНА                     | Светл Никол кафедра "Государственн                           |                          |                                     |                                                                                                    |               |                 |         |           |          |              |      |      |    |
| ОЭМЕЦ                      | Денис Альфркафедра "Радиотехниче                             |                          |                                     |                                                                                                    |               |                 |         |           |          |              |      |      |    |
| РАЙНОВА                    | Татья: Виктој кафедра "Физическое во 👔 🥻                     | •••••                    |                                     |                                                                                                    |               |                 |         |           |          |              |      |      |    |
| РАИЦЕР                     | Иван Иваногкафедра "Информационн K                           | НОЦК                     | и«К                                 | начало спись                                                                                                    | (ค            | <b>&gt;&gt;</b> |         |           |          |              |      |      |    |
| PAM                        | Ульян Констасектор автоматизирован                           |                          |                                     |                                                                                                    | .u            | <i>"</i> ,      |         |           |          |              |      |      |    |
| PAMEP                      | Татья Виктор Учебно-лабораторный ко                          |                          |                                     |                                                                                                    |               |                 |         |           |          |              |      |      |    |
|                            | рален федоркафедра физическое во                             |                          |                                     |                                                                                                    |               |                 | ACV     |           | 11       | Vпап         | INTL | 220  | 11 |
|                            | Окцан, расиль от дел телекоммуникация                        |                          |                                     |                                                                                                    |               | цсп             |         |           | K        | лдал         |      | ิงสม | V  |
| РАСНОСВОВОДЦ<br>РАСНОЯРОВА | и люденских торонолека<br>Ларья Констикафедра "Лизайн и төүн |                          |                                     |                                                                                                    |               |                 |         |           |          |              |      |      |    |
| PAVC                       | Юрий Алексскафедра Дозанги Техн                              |                          |                                     |                                                                                                    |               |                 |         | _         |          |              |      |      |    |
| PETLI                      | Непли Петрої Общий отлея                                     |                          |                                     |                                                                                                    |               |                 |         |           |          |              |      |      |    |
| РИВЕНКО                    | Ларис; Юрьев Библиотека                                      |                          |                                     |                                                                                                    |               |                 |         |           |          |              |      |      |    |
| РИКО                       | Вера Федор учебно-лабораторный кс                            |                          |                                     |                                                                                                    | _             |                 |         | -         |          |              |      |      |    |
| РИКОВЦОВ                   | Дмитр Алексакафедра "Теплоэнергети                           |                          |                                     |                                                                                                    |               |                 |         | 0         |          |              |      |      |    |
| ропотин                    | Олег Виталькафедра "Физика"                                  |                          |                                     |                                                                                                    | -             |                 |         |           |          | N            | 1    |      |    |
|                            | × 1                                                          |                          | <u> </u>                            | N 1 -                                                                                                    |               |                 | c/      | 1         |          | 57           | 1    |      |    |
|                            | >                                                            | N.                       | JL                                  |                                                                                                    |               |                 |         |           |          |              | 4    |      |    |
|                            |                                                              |                          |                                     |                                                                                                    | _             |                 |         |           | _        |              | -    |      |    |

Для создания отчета по баллам сотрудника и (или) подразделения (кафедры), нажимаем кнопку «Построение отчетов»

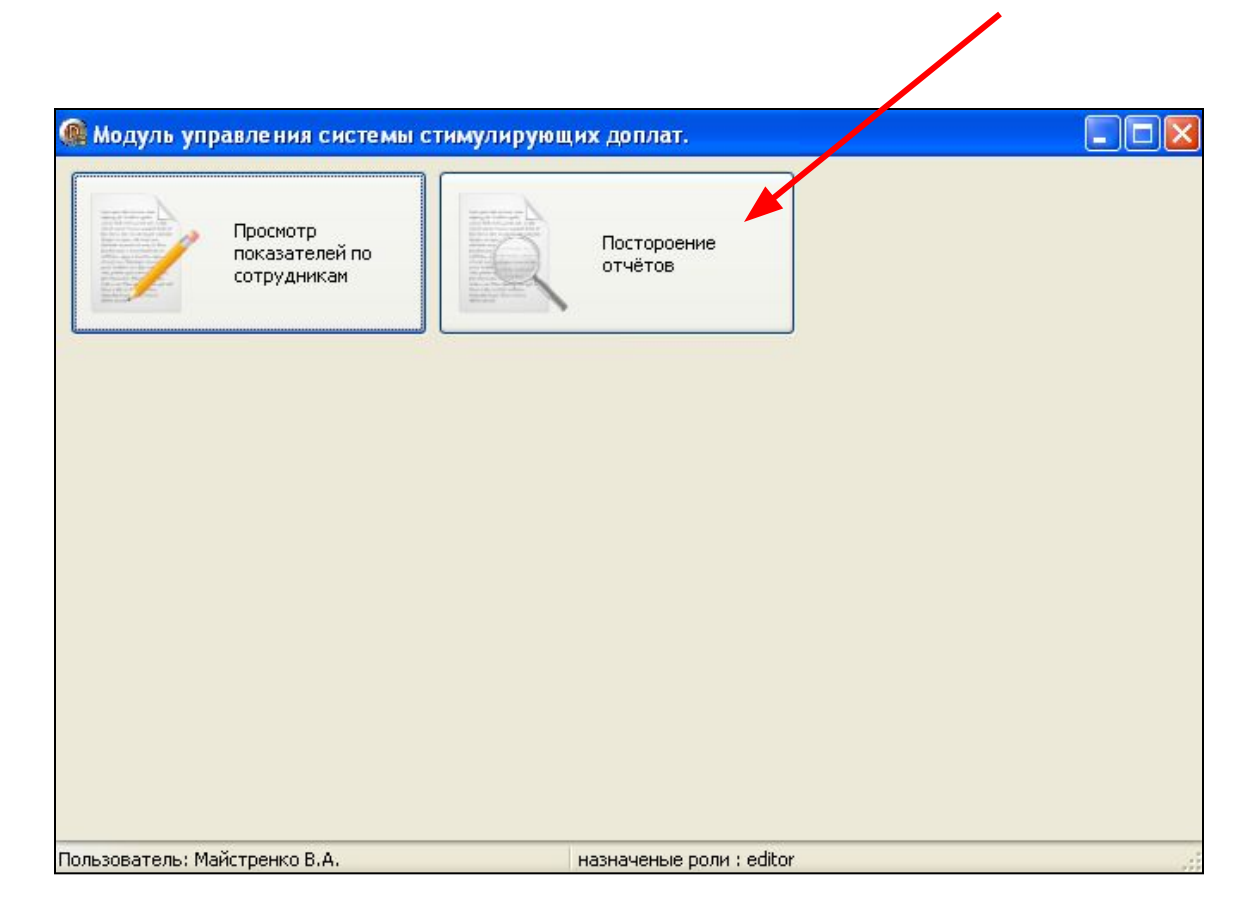

Для создания отчета по сотруднику выбираем «Отчет о результатах деятельности»....

| пьности |  |
|---------|--|
| льности |  |
|         |  |
|         |  |
|         |  |
|         |  |
|         |  |
|         |  |
|         |  |
|         |  |
|         |  |

### ... выбираем сотрудника...

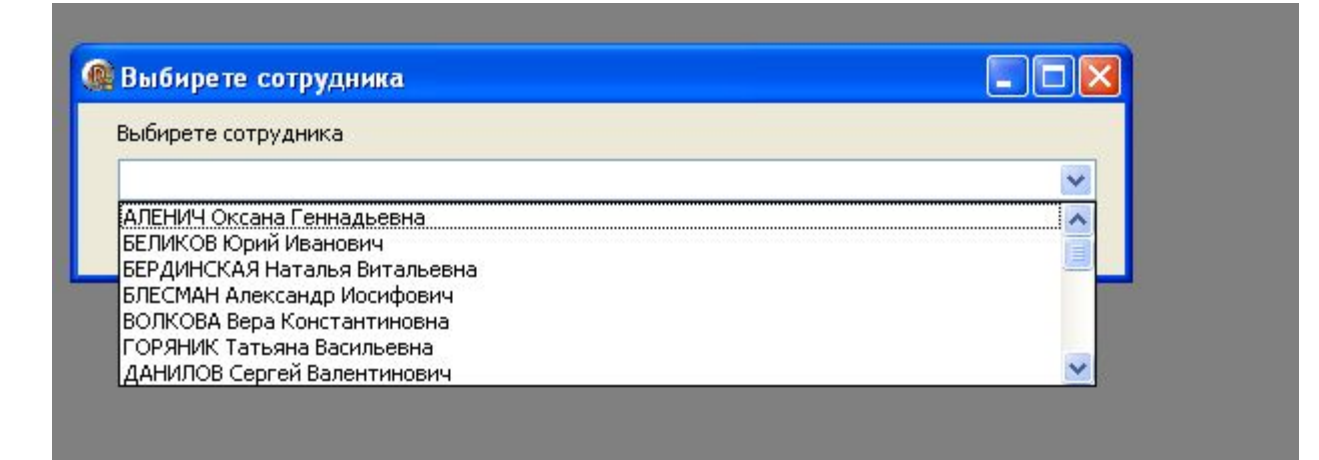

#### ... и получаем отчет по сотруднику, ...

кафедра "Физика"

Фамилия КРОПОТИН

Имя, Отчество Олег Витальевич

Должность помощник проректора по учебной работе

КРОПОТИН Олег Витальевич

#### Таблица 1

| Перечень показателей стимулирования педагогического персонала ОмГТУ за участие в выполнении работ учебно-методического характера |            |                  |                                 |                                                            |   |   |   |   |   |   |   |   | epa |    |                     |    |    |    |    |             |
|----------------------------------------------------------------------------------------------------|------------|------------------|---------------------------------|------------------------------------------------------------|---|---|---|---|---|---|---|---|-----|----|---------------------|----|----|----|----|-------------|
| Ne<br>No Kasa-                                                                                                    | Показатели | Коэф-<br>фициент | оэф- Число<br>∟µент реализаций/ | Число<br>Число<br>реализациям (десятичная дробь от 0 до 1) |   |   |   |   |   |   |   |   |     |    | Итоговый<br>балл по |    |    |    |    |             |
| те ля                                                                                                    |            | важности         | оценка                          | 1                                                          | 2 | 3 | 4 | 5 | 6 | 7 | 8 | 9 | 10  | 11 | 12                  | 13 | 14 | 15 | 16 | показателям |

#### Таблица 2

|                | Перечень показате лей стимулирования раб | о тников         | ОмГТУ за у            | час: | ие в | вып | о ЛН        | ении         | раб            | от на         | учно         | -ис с         | след           | оват         | ельс        | кого          | хар | акте | pa | 4                   |
|----------------|------------------------------------------|------------------|-----------------------|------|------|-----|-------------|--------------|----------------|---------------|--------------|---------------|----------------|--------------|-------------|---------------|-----|------|----|---------------------|
| Ме<br>по каза- | Показатели                               | Коэф-<br>фициент | Число<br>реализаций / |      | Дол  | яуч | асти<br>реа | я ср<br>лиза | еди (<br>ация) | :оис<br>1 (де | полн<br>сяти | ите ј<br>чная | тей с<br>і дро | отру,<br>бьо | днин<br>т0д | сов (<br>о 1) | мст | Упо  |    | Итоговый<br>балл по |
| те ля          |                                          | важности         | оценка                | 1    | 2    | 3   | 4           | 5            | 6              | 7             | 8            | 9             | 10             | 11           | 12          | 13            | 14  | 15   | 16 | показателям         |

#### Таблица З

| Пер            | ечень показателей стимулирования педагогическо | го персо         | онала ОмГ             | TY 38 | уча | стие | B Bb        | ыпол          | нени          | ни ра          | 60T (        | рган          | изац          | цион          | HO-B        | оспи           | tate | пь но | го ха | арактера            |
|----------------|------------------------------------------------|------------------|-----------------------|-------|-----|------|-------------|---------------|---------------|----------------|--------------|---------------|---------------|---------------|-------------|----------------|------|-------|-------|---------------------|
| Ne<br>no vasa- | Показатели                                     | Коэф-<br>фициент | Число<br>реализаций / |       | Дол | яуч  | асти<br>реа | я сре<br>лиза | еди с<br>циян | соист<br>и (де | полн<br>сяти | ите л<br>чная | іей со<br>дро | отру,<br>бьот | дник<br>т0д | сов ()<br>о 1) | MET) | / по  |       | Итоговый<br>балл по |
| те ля          |                                                | важности         | оценка                | 1     | 2   | 3    | 4           | 5             | 6             | 7              | 8            | 9             | 10            | 11            | 12          | 13             | 14   | 15    | 16    | показателям         |

#### Таблица 4

0

| Пер            | ечень показателей стимулирования сотрудников | ОмГТУ за         | а выполне<br>ха       | ние ј<br>ракт | рабо<br>ера | T OÕL | цека        | фед           | раль          | ного          | , oõi        | цeф          | акулі          | ытето        | ского       | о и об         | бщеу | ниве | рсит | етского            |
|----------------|----------------------------------------------|------------------|-----------------------|---------------|-------------|-------|-------------|---------------|---------------|---------------|--------------|--------------|----------------|--------------|-------------|----------------|------|------|------|--------------------|
| Ne<br>No Kasa- | Показатели                                   | Коэф-<br>фициент | Число<br>реализаций / |               | Дол         | яуч   | асти<br>реа | я сре<br>лиза | еди о<br>щиян | :оис<br>I (де | полн<br>сяти | ите)<br>чная | тей с<br>і дро | отру,<br>бьо | днин<br>т0д | сов ()<br>о 1) | мГТ  | Упо  |      | Итоговый<br>баллпо |
| те ля          |                                              | важности         | оценка                | 1             | 2           | 3     | 4           | 5             | 6             | 7             | 8            | 9            | 10             | 11           | 12          | 13             | 14   | 15   | 16   | показателям        |

#### Итоговый балл:

| Сотрудник           |         | КРОПОТИН О. В.    |
|---------------------|---------|-------------------|
|                     | подлись | Фамилия, инициалы |
| Заведующий кафедрой |         |                   |
|                     | подлись | Фамилия, инициалы |

### ... который можно распечатать или экспортировать.

| <b>і <br/>ечать</b> | Сф<br>Экспорт | Увеличить      | 100% - | Sweньшить | F | и.<br>Поля |
|---------------------|---------------|----------------|--------|-----------|---|------------|
|                     | Докумен       | іт HTML (табли | чный)  | -         |   |            |
|                     | СSV фай.      | л              |        |           |   |            |
|                     | Open Do       | cument Габлиц  | a      | 1         |   |            |
|                     | Докумен       | IT Word (табли | чныи)  |           |   |            |
|                     | Докумен       | IT Excel (OLE) |        |           |   |            |
|                     | Докумен       | IT PDF         |        |           |   |            |

Для создания отчета по кафедре (подразделению) выбираем соответствующий отчет и получаем список сотрудников кафедры (подразделения) с баллами.

| Отчёт по кафеллам                |  |
|----------------------------------|--|
| Отчёт о результатах деятельности |  |
|                                  |  |